# 對使用TAC的Cisco IOS®/Cisco IOS® XE平台中 的意外重新載入進行故障排除

### 目錄

簡介 必要條件 需求 顯示技術支援檔案 記錄終端會話 在儲存中建立檔案 Crashinfo檔案 核心檔案 跟蹤日誌 系統報告 核心核心 如何提取檔案 TFTP FTP SCP USB 疑難排解 確認開啟的埠 USB格式 轉接中斷 中繼TFTP伺服器。

# 簡介

本檔案將說明所需的檔案,這些檔案可確定Cisco IOS®/Cisco IOS XE中意外重新載入的原因,並 將它們上傳到TAC案例。不討論SDWAN部署。

# 必要條件

### 需求

- •本檔案適用於執行Cisco IOS/Cisco IOS XE軟體的Cisco路由器和交換器。
- 為了收集本文檔中描述的檔案,裝置必須啟動且穩定。
- 為了通過傳輸協定提取檔案,需要一台伺服器(安裝檔案傳輸應用程式/服務),該伺服器必須 具有L3可達性。
- 需要通過SSH/Telnet到裝置的控制檯或遠端連線。

附註:在意外的重新載入事件中,某些檔案可能不會根據重新載入的性質和平台來產生。

# 顯示技術支援檔案

show tech-support命令輸出包括有關裝置當前狀態(記憶體和CPU利用率、日誌、配置等)的一般 資訊,以及有關發生意外重新載入事件時建立的檔案的資訊。

在出現意外重新啟動情況時,需要檢查的要點包括:

- 裝置上安裝的當前Cisco IOS/Cisco IOS XE版本。
- •包含埠、卡和模組詳細資訊的系統配置。
- •存在其他檔案,以便在檔案系統中提供根本原因分析。

show tech-support輸出可以通過兩種不同方式獲取:**記錄終端會話或在儲存中建立檔案並將其從裝置傳輸**:

#### 記錄終端會話

在Putty中,導航到Session > Logging,然後在Session logging頁籤中選擇,然後選擇All session output選項,如下圖所示。

| Reputity Configuration                                                                                                    |                                                                                                    | ?                                    | ×  |  |
|----------------------------------------------------------------------------------------------------|----------------------------------------------------------------------------------------------------|--------------------------------------|----|--|
| Category:                                                                                                    |                                                                                                    |                                      |    |  |
| <ul> <li>Session         <ul> <li>Logging</li> <li>Terminal</li> <li>Keyboard</li> <li>Bell</li> <li>Features</li> </ul> </li> <li>Window         <ul> <li>Appearance</li> <li>Behaviour</li> <li>Translation</li> <li>Selection</li> <li>Colours</li> </ul> </li> <li>Connection         <ul> <li>Data</li> <li>Proxy</li> <li>SSH</li> <li>Serial</li> <li>Telnet</li> <li>Rlogin</li> <li>SUPDUP</li> </ul> </li> </ul> | Options controlling session logging                                                                                                    |                                      |    |  |
|                                                                                                    | Session logging:<br>None Printable of<br>All session output SSH pack<br>SSH packets and raw data<br>Log file name:<br>putty.log<br>(Log file name can contain &Y, &M, &D for-<br>time, &H for host name, and &P for port num<br>What to do if the log file already exists:<br>Always overwrite it<br>Always overwrite it<br>Always append to the end of it<br>Always append to the end of it<br>Always append to the end of it<br>Always append to the end of it<br>Flush log file frequently<br>Include header | Browse<br>or date, &T for<br>number) |    |  |
|                                                                                                    | Options specific to SSH packet logging<br>Omit known password fields<br>Omit session data                                                                                                    |                                      |    |  |
| About Help                                                                                                    | Open                                                                                                    | Cano                                 | el |  |

預設情況下,檔案以putty.log名稱儲存在Putty資料夾中。使用**Browse**按鈕可以更改檔案的資料夾和 名稱。

完成配置後,必須通過Console、Telnet或SSH將Putty會話連線到裝置。

在裝置會話中,建議在許可權模式下設定terminal length 0命令,然後使用show tech-support命令。

# terminal length 0
# show tech-support

**附註**:此命令的執行可能需要幾秒鐘。不要中斷執行。

#### 在儲存中建立檔案

可以在裝置上建立show tech-support檔案,並將其儲存在檔案系統儲存(內部或外部)之一中。 所 有裝置中的命令語法都保持不變,但使用的檔案系統可以更改。檔案也可以直接在外部伺服器上建 立,本節介紹本地檔案系統的語法。

若要在快閃記憶體中建立檔案,必須使用命令**show tech-support |在特權模式下重定向** flash:Showtech.txt:

# show tech-support | redirect flash:Showtech.txt

文本檔案生成時,終端不能使用幾秒。完成後,可以使用**show**[file system]:指令;由於檔案是純文字 檔案檔案,因此可以使用更多命令在裝置上顯示內**容**。

# show flash:

# more flash:Showtech.txt

建立檔案後,可以透過選擇的傳輸通訊協定(FTP/TFTP/SCP)將其擷取到外部儲存裝置,並共用檔 案進行分析。

### Crashinfo檔案

crashinfo檔案是一個文本檔案,其中包含有助於識別崩潰原因的調試詳細資訊。內容因平台而異。 通常,它具有crash之前的logging buffer和處理器在崩潰之前以編碼模式運行的函式。在Cisco IOS平台中,這是崩潰後檔案系統中最常見的檔案。在Cisco IOS XE平台中,此檔案僅在IOSd進程 中發生崩潰時生成;如果任何其他進程失敗,則裝置不會建立crashinfo檔案。

在平台上的flash、bootflash、硬碟或crashinfo儲存下可以找到crashinfo檔案。在冗餘控制平面平台 的情況下,可以在主用和/或備用管理引擎中找到崩潰檔案。

此檔案的內容是有限的,因為它僅在意外重新啟動之前拍攝DRAM記憶體和進程的記憶體區域。在 某些情況下,可能需要其他檔案/輸出來確定重新啟動的根本原因。

### 核心檔案

在Cisco IOS XE平台中,當進程或服務因運行時錯誤而終止其執行(並導致意外重新啟動)時,會 建立一個核心檔案。此檔案包含有關重新載入事件的上下文資訊。

在Cisco IOS XE平台中,當意外重新啟動由軟體驅動時,預設情況下會生成該指令碼。核心層檔案 可以在任何Linux進程(包括IOSd進程)下建立。

核心轉儲檔案是壓縮檔案,包含觸發崩潰的特定進程在執行中使用的所有記憶體的資訊。此檔案需 要特殊的工具進行解碼,因此,為了保持其一致性,需要提取該檔案而不做任何更改。解壓縮檔案 或作為文本提取資訊(如more命令)不允許支援團隊對內容進行解碼。

Core檔案通常儲存在bootflash或harddisk的core資料夾中。

下一個示例顯示了corefile如何出現在bootflash檔案系統中的核心資料夾中:

----- show bootflash: all -----

9 10628763 Jul 14 2021 09:58:49 +00:00 /bootflash/core/Router\_216\_Router\_RP\_0\_ucode\_pkt\_PPE0\_3129\_1626256707.core.gz 10 10626597 Jul 23 2021 13:35:26 +00:00 /bootflash/core/Router\_216\_Router\_RP\_0\_ucode\_pkt\_PPE0\_2671\_1627047304.core.gz

**附註**:為了使TAC能夠成功分析核心檔案,需要提取檔案而無需任何修改或更改。

﹐若要驗證從裝置提取此檔案的方法,請導航到<u>Extract Files部</u>分。

### 跟蹤日誌

tracelog是Cisco IOS XE中每個進程的內部日誌。tracelogs目錄預設建立,其內容定期被覆蓋。此 資料夾可在**bootflash**或harddisk中找到。

可以安全刪除該資料夾,但不建議這樣做,因為在發生意外重新載入事件時它可以提供其他資訊。

為了提取資料夾的內容,最簡單的方法是建立一個包含所有tracelogs檔案的壓縮檔案。在平台上 ,您可以使用以下命令:

對於Cisco IOS XE路由器:

# request platform software trace slot rp active archive target bootflash:TAC\_tracelogs 對於Cisco IOS XE交換機和無線控制器:

# request platform software trace archive target bootflash:TAC\_tracelogs
Tracelog是需要其他工具進行解碼的編碼檔案,因此需要在建立壓縮檔案時對其進行解壓。

要檢查從裝置提取此檔案的方法,請導航到<u>Extract Files部</u>分。

### 系統報告

系統報告是一個壓縮檔案,當發生意外重新載入時,它收集軟體執行中的大部分可用資訊。系統報 告包含tracelogs、crashinfo和core檔案。在Cisco IOS XE交換機和無線控制器上發生意外重新載入 時,將建立此檔案。

此檔案可在bootlfash或harddisk的主目錄中找到。

它始終包含重新引導之前生成的tracelogs。在意外重新載入的情況下,它有事件的崩潰檔案和核心 檔案。

此檔案是壓縮檔案,資料夾可以解壓縮,但它需要額外的工具來解碼資訊。

若要檢查從裝置提取此檔案的方法,請導航到<u>Extract Files部</u>分。

### 核心核心

核心核心由Linux核心建立,而不是由Cisco IOS XE進程建立。當裝置由於核心故障而重新載入時 ,通常建立完整的核心核心(壓縮檔案)和核心核心(純文字檔案)檔案的摘要。

您可以檢視導致意外重新啟動的流程,但始終建議向Cisco TAC提供檔案,以便提供重新載入原因 的完整分析。

核心核心檔案可在bootflash或硬碟的主目錄中找到。

### 如何提取檔案

本節介紹將所需的檔案從Cisco IOS/Cisco IOS XE平台傳輸到外部儲存使用者端所需的基本組態。

從裝置到伺服器的可達性應該可用。如有必要,請確認沒有防火牆或配置可以阻止從裝置到伺服器 的流量。

本節不建議使用任何特定的伺服器應用程式。

#### TFTP

若要透過TFTP傳輸檔案,需要設定與TFTP伺服器應用程式**的連**接能力。無需其他配置。

預設情況下,某些裝置的ip tftp source interface配置通過管理介面處於活動狀態。如果無法透過管 理介面存取伺服器,請執行命令以移除此組態:

(config)# no ip tftp source interface 完成到達伺服器的配置後,為了傳輸檔案,可以運行以下命令:

#copy :<file> tftp: Address or name of remote host []? X.X.X.X Destination filename [<file>]?

#### FTP

若要透過FTP傳輸檔案,需**要設**定可連線至FTP伺服器應用**程**序的連線。必須從裝置和FTP**服務**器 應用程式配置FTP使用者名稱**和**密碼。要在裝置上設定憑據,請運行以下命令:

(config)#ip ftp username username
(config)#ip ftp password password
或者,您可以使用以下命令在裝置上配置FTP源介面:

(config)# ip ftp source interface interface 完成到達伺服器的配置後,為了傳輸檔案,可以運行以下命令: #copy :<file> ftp: Address or name of remote host []? X.X.X.X Destination filename [<file>]?

#### SCP

為了通過SCP傳輸檔案,需要設定與SCP伺服器應用程**序的**可達性。必須在裝置和SCP伺服器應用上 配置本地使用者名稱和密碼(需要憑證才能開始傳**輸)**和傳輸。還需要在裝置上配置SSH。要確認已 配置SSH服務,請運行命令:

#show running-config | section ssh ip ssh version 2 ip ssh server algorithm encryption 3des-cbc aes128-ctr aes192-ctr aes256-ctr ip ssh client algorithm encryption 3des-cbc aes128-ctr aes192-ctr aes256-ctr transport input ssh transport input ssh **要在裝置上設定憑據,請運行命令:** 

(config)#username USER password PASSWORD

**附註**:在使用**TACACS**或其他服務進行SSH使用者身份驗證的情況下,如果SCP伺服器也具 有使用者資訊,則可以使用這些憑據。

完成組態後,若要傳輸檔案,可以執行以下命令:

#copy :<file> scp: Address or name of remote host []? X.X.X.X Destination filename [<file>]?

#### USB

通過USB快閃記憶體傳輸檔案不需要可訪問網路中的任何外部伺服器,但需要物理訪問裝置。

所有使用Cisco IOS/Cisco IOS XE的物理裝置都有可用作外部儲存的USB埠。

若要確認是否已識別USB快閃記憶體驅動器,請運行show file systems 命令:

#show file systems
File Systems:

Size(b) Free(b) Type Flags Prefixes - - opaque rw system: - - opaque rw tmpsys: \* 11575476224
10111098880 disk rw bootflash: flash: 2006351872 1896345600 disk ro webui: - - opaque rw null: - opaque ro tar: - - network rw tftp: 33554432 33527716 nvram rw nvram: - - opaque wo syslog: - network rw rcp: - - network rw pram: - - network rw http: - - network rw ftp: - - network rw
scp: - - network rw sftp - - network rw https: - - network ro cns: 2006351872 1896345600 disk rw
usbflash0:

**註**:Cisco IOS/Cisco IOS XE裝置支援官方的Cisco USB快閃記憶體驅動器。對於任何第三方 USB快閃記憶體,支援有限。

在正確的插槽(usbflash0或usbflash1)中裝置識別USB快閃記憶體後,如果有足夠的可用空間 ,請使用以下命令傳輸檔案: #copy :<file> usbflashX: Destination filename [<file>]?

### 疑難排解

本節介紹在將檔案(從Cisco IOS或Cisco IOS XE裝置)傳輸到外部方法時,可以找到和使用的某 些常見錯誤和解決方法。

#### 確認開啟的埠

如果確認與伺服器的可達性後,裝置顯示連線被拒絕錯誤,則可以驗證裝置端的埠是否可用(沒有 阻止流量的ACL條目),以及伺服器端的埠是否可用(最後一部分是使用具有所需埠的telnet命令 )。

根據使用的協定,運行以下命令:

TFTP #telnet X.X.X.X 69

FTP

#telnet X.X.X.X 21

SCP

#telnet X.X.X.X 22

**附註**:先前的連線埠是每個通訊協定的預設連線埠,可以變更這些連線埠。

如果命令未提供成功的開放埠,則確認可能丟棄通訊的任何配置錯誤(從伺服器端或路徑中的任何 防火牆)非常有用。

#### USB格式

大多數Cisco IOS和Cisco IOS XE裝置無法識別第三方USB。

Cisco IOS路由器和交換機無法識別大於4GB的USB。Cisco IOS XE平台可以識別大小大於4GB的USB。

如果是第三方USB,則可以使用FAT32或FAT16格式進行測試。即使對於相容的USB記憶體驅動器 ,也不能識別任何其他格式。

#### 轉接中斷

對於具有許多躍點的伺服器,可能會中斷檔案傳輸並需要重新開始傳輸。

在此案例中,在vty線路上使用此配置可能會非常有用:

(config)#line vty 0 4

(config-line)#exec-timeout 0 0

先前的設定可確保不會捨棄傳輸作業階段,即使控制封包在路徑中遭捨棄,或是封包花費太長時間 而無法確認。 傳輸完成後,建議從vty線路中刪除此配置。

始終建議將檔案伺服器放置在儘可能靠近裝置的地方。

### 中繼TFTP伺服器。

思科裝置可用作臨時的TFTP伺服器,用於不能直接傳輸到本地檔案伺服器的傳輸。

在裝置上(使用需要提取的檔案),可以運行命令:

(config)#tftp-server :<*file*> 在設定為使用者端的裝置上,您可以執行TFTP一節中顯示的命令。

#### 關於此翻譯

思科已使用電腦和人工技術翻譯本文件,讓全世界的使用者能夠以自己的語言理解支援內容。請注 意,即使是最佳機器翻譯,也不如專業譯者翻譯的內容準確。Cisco Systems, Inc. 對這些翻譯的準 確度概不負責,並建議一律查看原始英文文件(提供連結)。